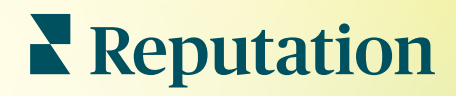

# 보고서

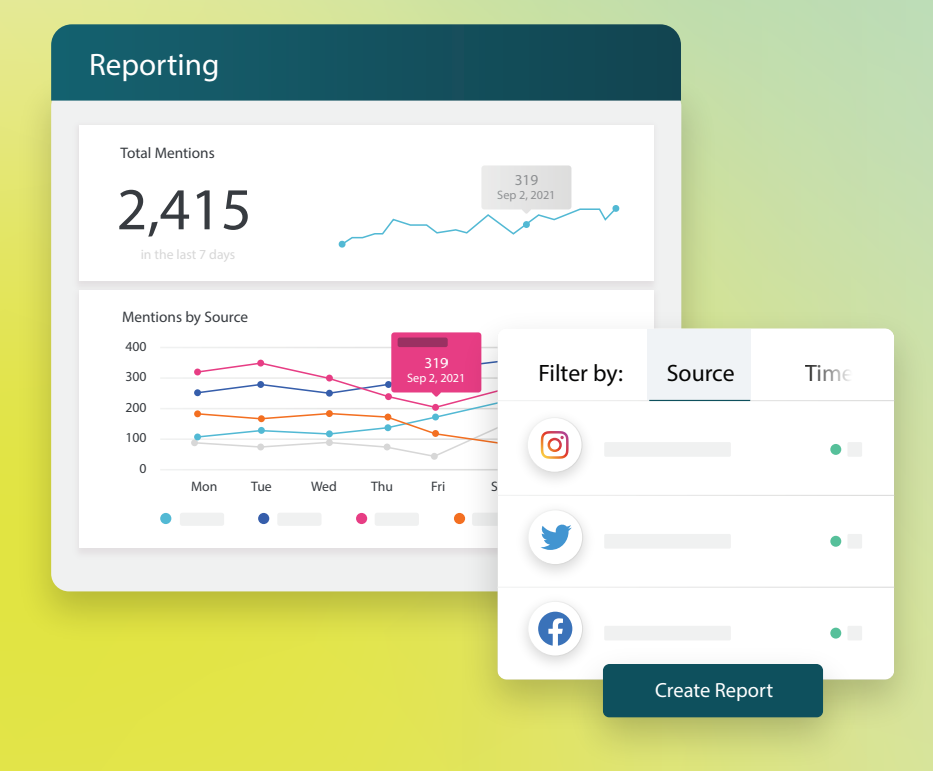

2022

# 목차

| Т.   | 보고서 개요                                    | 2 |
|------|-------------------------------------------|---|
| П.   | a. 솔루션별 보고서<br>b. 보고서 옵션<br>새 보고서 작성하기    | 3 |
|      | a. 보고서 정리하기<br>b. 보고서 생성하기<br>c. 내 보고서 보기 |   |
| III. | 유료 프리미엄 서비스                               | 6 |
| IV.  | 추가 리소스                                    | 7 |

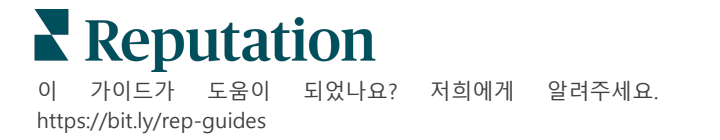

# 보고서 개요

### 기업의 온라인 평판을 결정하는 모든 주요 메트릭스를 스냅숏 한 장으로 조치와 주목이 필요한 사항을 알아보세요.

**보고서** 탭은 솔루션별로 미리 구축된 보고서를 제공하고 경쟁업체에 대한 맞춤형 보고서를 작성하여 성능을 추적함으로써 귀하의 업체에 가장 중요한 메트릭을 추적할 수 있습니다. 변경 사항 및 지속적인 개선을 진행하기 위해 손쉽게 일정을 세우고 업체 구조 내에서 지속적인 피드백을 공유할 수 있습니다.

### 솔루션별 보고서

보고서는 계정의 활성화된 솔루션에 따라 유형별로 분류됩니다. 솔루션을 확장하여 사용 가능한 모든 보고서를 확인하세요.

일부 보고서의 데이터 표시를 사용자 맞춤으로 설정할 수 있습니다. 나중에 쉽게 액세스할 수 있도록 사용자 맞춤 보고서를 새 보고서로 저장하여 사용자 스케줄에 따라 자동으로 전송할 수 있습니다.

| Reports +    | Executive Summary R                          | eport 🗊              |                  |
|--------------|----------------------------------------------|----------------------|------------------|
| Summary (2)  |                                              |                      |                  |
| Reviews (13) |                                              | Year-To-Date Summary |                  |
| Requests (4) |                                              |                      | <b>T</b> 🕸       |
| Listings (4) | Total Reviews                                | Overall Rating       | Reputation Score |
| ► Q&A (2)    | 11                                           | <b>3.7</b> /5        | 660 /1,000       |
| Surveys (12) | 18% Negative   18% Neutral  <br>64% Positive |                      |                  |

### 보고서 옵션

추가 옵션에 액세스하려면 각 보고서의 오른쪽 상단 모서리의 생략 부호를 클릭하세요.

사용자 맞춤(계정 자격 증명을 가진 사용자가 사용 가능)을 추가하고 데이터와의 상호 작용을 위해, 전달된 메일에는 보고서를 볼 수 있는 링크와 플랫폼 내에서 보고서를 개시할 수 있는 링크가 포함됩니다.

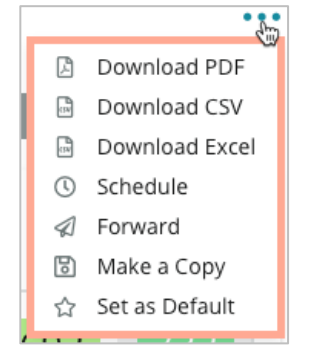

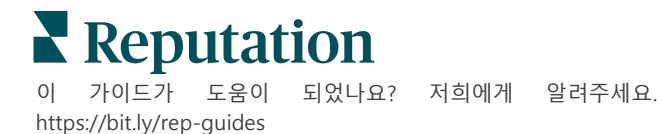

# 새 보고서 작성하기

### 팀의 필요에 맞게 보고서를 직접 디자인하세요!

보고서 작성기를 사용해 여러 보고서 주제별로 모듈 템플릿을 골라보고 맞춤형 보고서를 만들어 보세요.

<u>보고서 작성기에는 샘플 데이터가 포함되어 있습니다. 저장하거나 미리보기를 하면</u> 실시간 데이터가 보고서에 반영됩니다.

# 보고서 정리하기

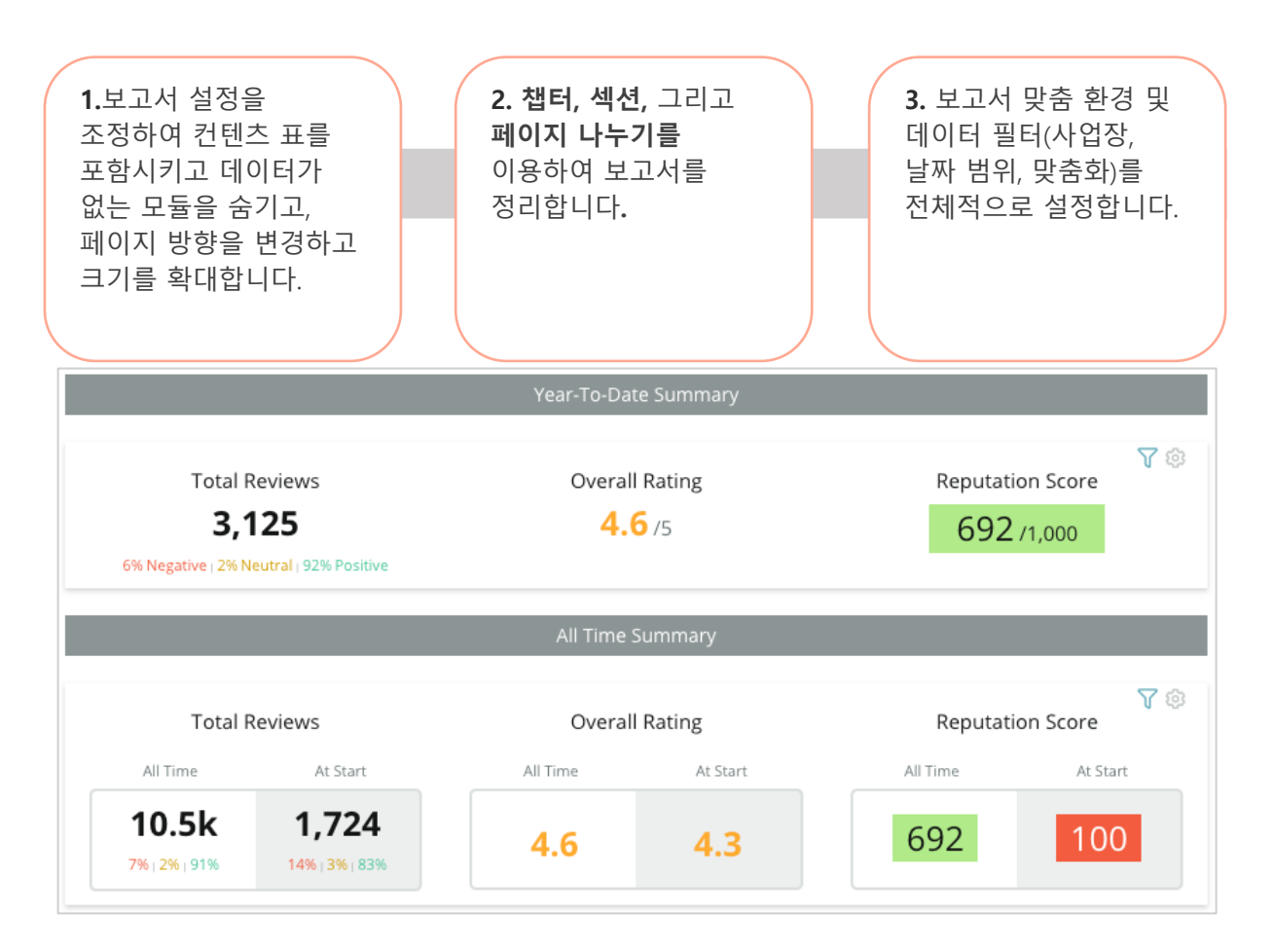

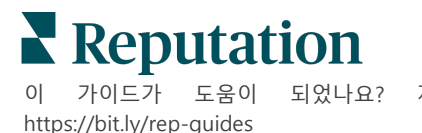

되었나요? 저희에게 알려주세요.

### 보고서 생성하기

신규 보고서를 다음과 같이 생성합니다.

**1. 보고서** 탭에서 보고서 목록을 열고 보고서 생성을 **클릭합니다.** 보고서 작성기가 기본 설정 챕터와 섹션으로 열림: 표지와 부록.

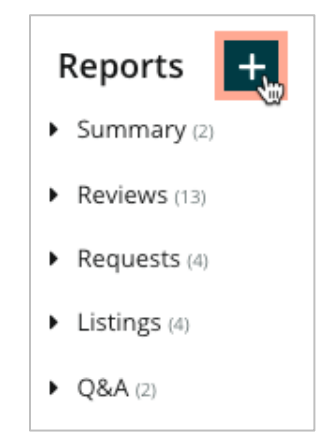

2. 보고서 이름 및 보고서 설명을 변경합니다.

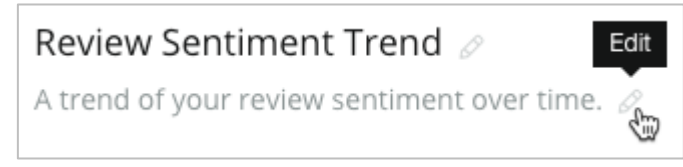

3. 기어 아이콘을 클릭하여 보고서 설정을 조정합니다.

체크박스를 클릭해 보고서에 목차를 추가하거나 데이터를 포함하지 않는 모듈을 숨깁니다. 보고서 방향을 가로 또는 세로 보기로 변경합니다.

저장을 클릭합니다.

**4.** 측면 패널의 주제 옆에 있는 화살표를 클릭하여 보고서에 포함할 모듈 옵션을 확장하고 보고서 섹션인 "여기에 추가"로 드래그합니다.

|                    | Chapter Title    |
|--------------------|------------------|
|                    | Review Sentiment |
| Sentiment<br>Trend | Add Here         |

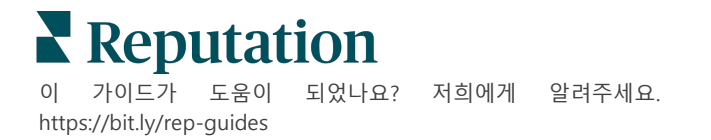

5. 섹션의 라벨 위에 마우스를 올려 챕터 제목, 섹션 제목 및 모듈 설정을 사용자 정의합니다. 특정 모듈을 표시하거나 숨기려면 오른쪽의 스위치를 토글합니다.

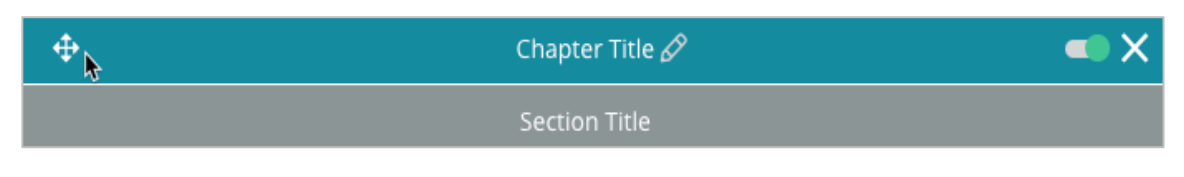

- 6. 보고서가 만족스러울 때까지 모듈을 계속 추가합니다.
- 7. PDF, CSV 또는 Excel 형식으로 보고서를 미리 봅니다.
- 8. 저장 을 클릭하거나 드롭다운 화살표를 클릭하여 저장 및 예약 을 클릭합니다.

| Schedule   | e Re  | eport    |           |          |       |       |        | >      |
|------------|-------|----------|-----------|----------|-------|-------|--------|--------|
| Frequency  |       | Day      |           | Format   |       |       |        |        |
| Monthly    | •     | 1        | •         | PDF      | CSV   | Excel | Active | Paused |
| Recipients |       |          |           |          |       |       |        |        |
| Add User   | s, Ro | les and/ | or Emails |          |       |       |        | +      |
|            |       |          |           | No Recip | ients |       |        |        |
| Message    |       |          |           |          |       |       |        |        |
|            |       |          |           |          |       |       |        |        |
|            |       |          |           |          |       |       |        |        |
|            |       |          |           |          |       |       |        |        |
|            |       |          |           |          |       | 6     |        | 1.5000 |

## 내 보고서 보기

보고서를 작성하면 데이터가 로드되고 보고서가 자동으로 **내가 작성함** 카테고리에 추가됩니다.

누군가가 자신이 만든 보고서를 공유하면 **내가 공유함** 카테고리에서 보고서를 찾을 수 있습니다.

Shared With Me (1)

BDP: Reputation Score Components

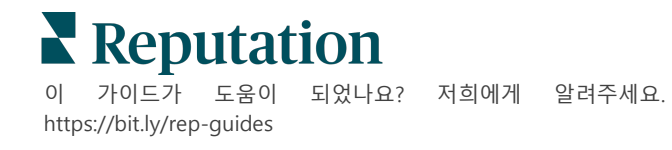

# 유료 프리미엄 서비스

#### 유료 프리미엄 서비스 플랫폼 전문가에게 작업을 맡겨보세요.

저희 플랫폼은 직관적이고 효율적으로 설계되었으나, 저희는 귀하의 시간의 가치 또한 깊이 이해하고 있으며, 자원과 대역폭의 한계 또한 잘 알고 있습니다. 레퓨테이션에는 리스팅 관리, SEO 최적화, 소셜 게시물 게시, 게시 및 큐레이션을 지원하는 동시에 후기 응답을 전담하는 전문가 팀이 있습니다. 저희 플랫폼과 제품에 기반하는 부가가치 서비스 제품군은 고객에게 탁월함을 약속해드릴 수 있습니다. 저희 전문가가 다음 부분에서 도움을 드립니다.

- 정확함(업체 리스팅 관리 서비스)을 넘어서는 탁월함
- 비즈니스 프로필(Google 관리 서비스)의 매력을 극대화
- 소셜 미디어(소셜 관리 서비스)의 역량을 활용
- 가장 세심히 살피는 브랜드가 우승합니다(후기 응답 관리 서비스)

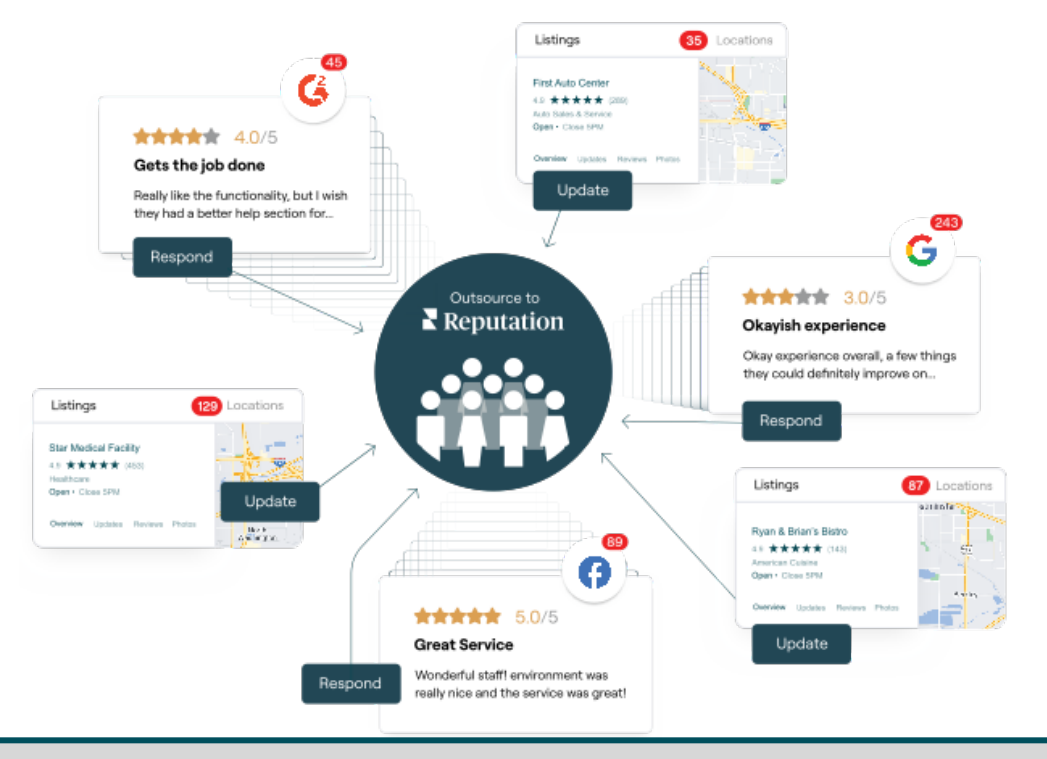

### 유료 프리미엄 서비스에 대한 자세한 내용은 계정 담당자에게 문의하세요.

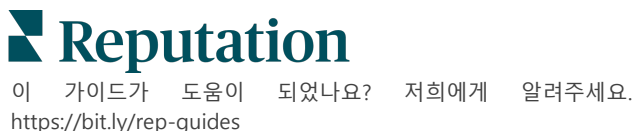

# 추가 리소스

사용자 가이드 전체를 둘러보고 레퓨테이션 플랫폼에 대해 더 많이 알아보세요.

- 조치
- 관리자
- *브랜드 소셜*
- 업체 리스팅
- 대시보드
- *경험*
- 받은 편지함
- 모바일 앱
- 페이지 및 로케이터

- Rep Connect
- 평판 점수
- *요청 중*
- *후*기
- 소셜 리스닝
- *소셜 스위트*
- 설문조사
- 위젯

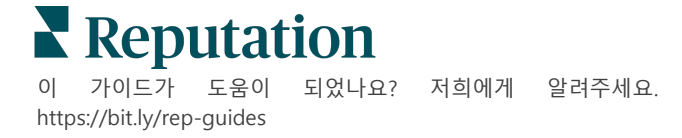